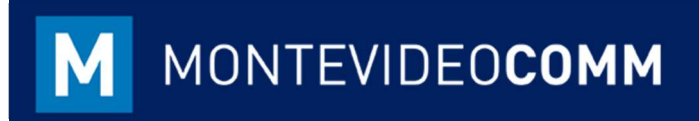

## MVD Gestiona

Facturación

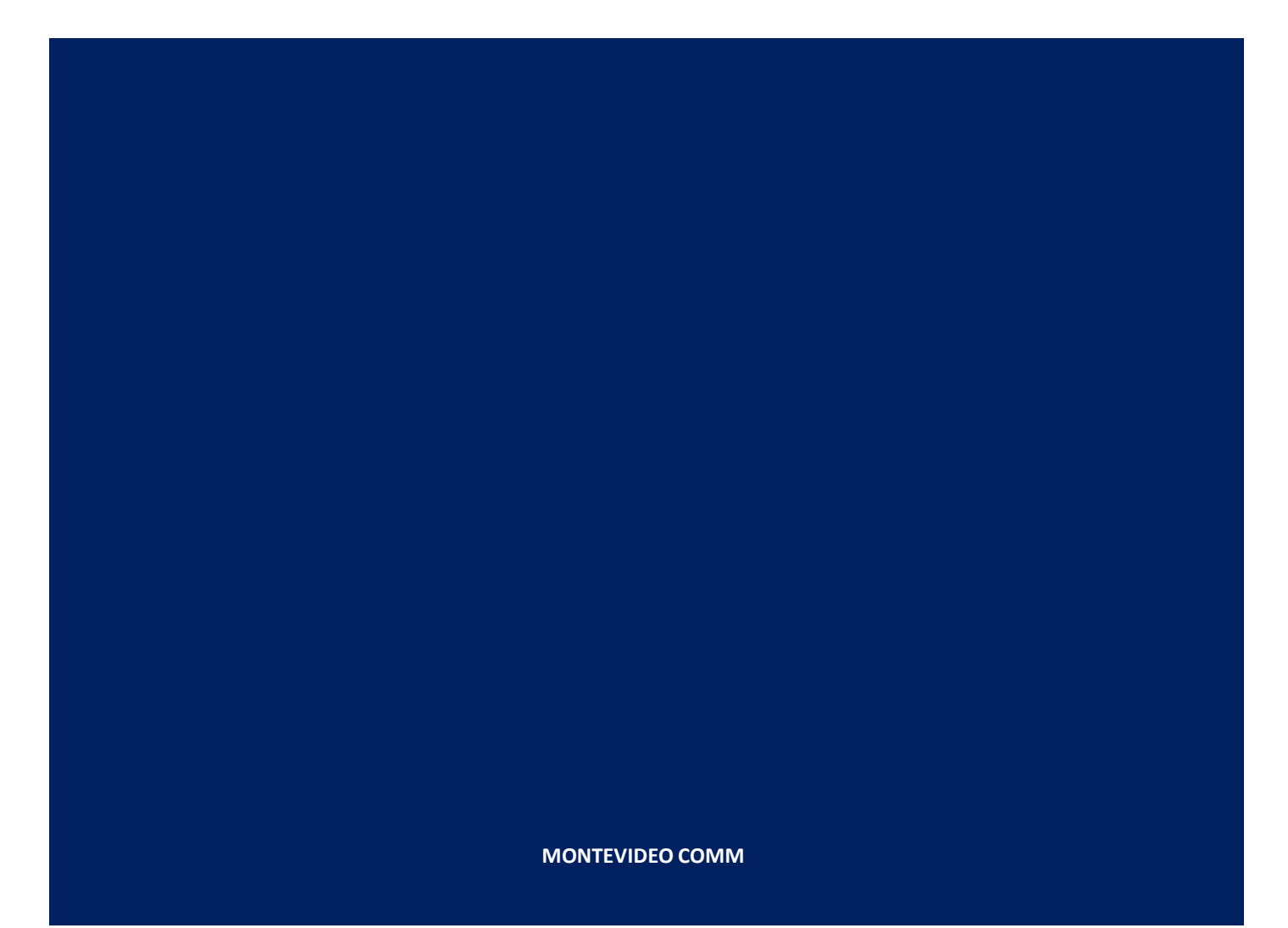

Versión 1.2 Fecha de Revisión: 12/11/2018

> En la vista principal del módulo de Contabilidad, se encuentran cuatro secciones básicas a considerar:

| MVD GESTIONA                                 |
|----------------------------------------------|
| Ventas                                       |
| Facturas de cliente                          |
| Clientes                                     |
| Productos vendibles                          |
| Compras                                      |
| Facturas de proveedor                        |
| Proveedores                                  |
| Catálogo de compras                          |
| Informes                                     |
| <ul> <li>Inteligencia empresarial</li> </ul> |
| Configuración                                |
| Contabilidad                                 |
| Multi-Monedas                                |
| ▶ Pagos                                      |

Figura 1: Tablero Módulo de Contabilidad

En la sección de ventas se realiza la facturación a los clientes. Con MVD Gestiona existen distintas opciones para ingresar una factura. Una de ellas se observa en el Instructivo de Ingreso de Pedido; otra forma de facturar, orientada a la venta de servicios o productos que no requieren control de stock sería haciendo clic en el botón azul crear en "Facturas de cliente":

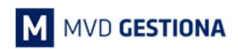

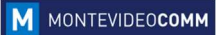

| Car | ncelar factura   |   |                  |                 | Borrador |
|-----|------------------|---|------------------|-----------------|----------|
|     | Factura borrador |   |                  |                 |          |
|     | Cliente          | * | Fecha factura    |                 |          |
|     | Plazos de pago   | * | Comercial        | Pymes           | •]       |
|     |                  |   | Equipo de ventas | Ventas directas | •        |
|     |                  |   | Moneda           | UYU             | -        |
|     | Contado/Crédito  |   |                  |                 |          |
|     | Ref. Manual      |   |                  |                 |          |

Al ingresar los datos y validar la factura, podrá imprimirse en el formato establecido por DGI:

| Facturas de cliente        | e/ A296               | -EF                   | İmprimir 😽 Adjur                           | nto(s) 🗸 🛛 A        | cción 👻                 |                                           |                    |                                                    |                     |               | 2/      | 38 < |
|----------------------------|-----------------------|-----------------------|--------------------------------------------|---------------------|-------------------------|-------------------------------------------|--------------------|----------------------------------------------------|---------------------|---------------|---------|------|
| Enviar por correo electrón | nico Impi             | imir Registra         | r pago Nota de (                           | crédito C           | ancelar factura         |                                           |                    |                                                    |                     | Borrador      | Abierto | Pag  |
| A                          | 296-E                 | F                     |                                            |                     |                         |                                           |                    |                                                    |                     |               |         |      |
| Clie                       | nte<br>os de page     | A &<br>Mon<br>Urug    | S LTDA<br>tevideo<br>tevideo 10000<br>guay |                     | Fech<br>Com<br>Equi     | a factura<br>ercial<br>po de venta<br>eda | F<br>as \          | l2/11/2018<br><sup>9</sup> ymes<br>∕entas directa: | 3                   |               |         |      |
| Con<br>Ref.                | tado/Crédit<br>Manual | o Con                 | tado                                       |                     |                         |                                           | 1.                 |                                                    |                     |               |         |      |
| L                          | neas de fac           | tura Otra I           | nformación                                 |                     |                         |                                           |                    |                                                    |                     |               |         |      |
| F                          | roducto               | Descripción           | Cuenta                                     | Cuenta<br>analítica | Etiquetas<br>analiticas | Cantidad                                  | Precio<br>unitario | Descuento<br>(%)                                   | Impuestos           | Importe       |         |      |
| A<br>II<br>2               | PPLE<br>Phone X       | APPLE<br>iPhone X 256 | 410000<br>Ingresos                         |                     |                         | 1,000                                     | 25.000,00          | 0,00                                               | IVA Ventas<br>(22%) | 25.000,00 \$1 | J       |      |

Figura 3: Factura Creada

Al seleccionar el botón azul "imprimir", podrá visualizarse la factura en tres formatos (A4-Español, A4-Inglés, Rollo):

| NONTEVIDEO COMM<br>HCR                             | tevidescom.uy<br>- BV. ARTIGAS 1120  |                                                               |                                  | SERIE                          | NUMERO                        | PAGO                                               | Bon                                  |                                                                          |  |  |
|----------------------------------------------------|--------------------------------------|---------------------------------------------------------------|----------------------------------|--------------------------------|-------------------------------|----------------------------------------------------|--------------------------------------|--------------------------------------------------------------------------|--|--|
| ana.con<br>KNITEVIDEO COMM<br>HOR                  | tevideocomm.uy<br>- BV. ARTIGAS 1121 |                                                               |                                  | 1.5                            |                               |                                                    |                                      | eda                                                                      |  |  |
| anne.com<br>NONTEVIDEO COMM<br>MOR                 | ievidescom uy<br>- BV. ARTIGAS 1121  | www.montevidescomm.uy<br>MONTEVIDED COMM - BV. ARTIGAS 1129 - |                                  |                                |                               | A 296 CONTADO UYU                                  |                                      |                                                                          |  |  |
| MONTEVIDEO COMM - BY. ARTIGAS 1129 -<br>MONTEVIDEO |                                      |                                                               |                                  | RUC COMPRADOR:<br>216216220016 |                               |                                                    |                                      |                                                                          |  |  |
|                                                    |                                      |                                                               |                                  |                                | Mon ta<br>M                   | A & S LTDA<br>video - Montavideo<br>ontavideo - UV |                                      |                                                                          |  |  |
| 2/11/18                                            |                                      |                                                               |                                  |                                |                               |                                                    |                                      |                                                                          |  |  |
|                                                    | DE                                   | SCRIPCIÓN                                                     |                                  |                                |                               | Cantidad                                           | P. UNITARIO                          | PIONTO                                                                   |  |  |
|                                                    |                                      |                                                               |                                  |                                |                               |                                                    |                                      |                                                                          |  |  |
|                                                    |                                      |                                                               |                                  | 8                              |                               | TOTAL CC                                           |                                      |                                                                          |  |  |
| Ri                                                 | EFERENCIAS                           |                                                               |                                  |                                |                               | IUTALES                                            |                                      |                                                                          |  |  |
|                                                    | 2/11/18                              | 2/11/18 06<br>256 GB                                          | 2/11/18<br>DESCRIPCION<br>256 GB | 2/11/18 DESCRIPCION            | 2/11/18 DESCRIPCIÓN<br>256 68 | 2/11/18                                            | Z/11/18 DESCRIPCION [ Cantidad ] 1,0 | 2/11/18<br>DESCRIPCION [ Cantidad   P. UNITADO  <br>256 68 1,8 25.000,00 |  |  |

Figura 4: Versión Impresa Factura

Al seleccionar el botón azul "Registrar Pago" se podrá procesar el pago recibido por el cliente:

| Registrar pago                     |           |         |        |                           |                       | × |
|------------------------------------|-----------|---------|--------|---------------------------|-----------------------|---|
| Diario de pago<br>Cantidad a pagar | 30.500,00 | su) uyi | T<br>T | Fecha de pago<br>Concepto | 12/11/2018<br>A296-EF |   |
| Validar Cancelar                   |           |         |        |                           |                       |   |

Figura 5: Registro de Pago

- Para registrar un pago se requiere completar los siguientes datos:
  - Asignar el diario al que impactará el dinero ingresado: Banco, Efectivo.
  - Fecha de Pago.
  - Cantidad a pagar.
  - o Concepto de Pago: Puede referenciarse la factura, número de cheque o

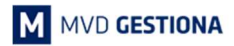

transacción bancaria si aplica.

En caso que se precise realizar una Nota de Crédito, seleccionar el botón "Nota de Crédito" ubicado en el área superior izquierda sobre la factura:

| uras de c<br>ar Crear | liente / A29                | 0-EF                |                               | Imprimir <del>v</del> Adju              | into(s) 🗸 A         | cción <del>+</del> |                                                         |                    |                                                          |                     |               |
|-----------------------|-----------------------------|---------------------|-------------------------------|-----------------------------------------|---------------------|--------------------|---------------------------------------------------------|--------------------|----------------------------------------------------------|---------------------|---------------|
| imir Nota             | de crédito                  |                     |                               |                                         |                     |                    |                                                         |                    |                                                          |                     | Borrador Abie |
|                       | A296-E                      | F                   |                               |                                         |                     |                    |                                                         |                    |                                                          |                     |               |
|                       | Cliente<br>Plazos de pag    | 0                   | A & S<br>Mont<br>Mont<br>Urug | S LTDA<br>evideo<br>evideo 10000<br>uay |                     |                    | Fecha factura<br>Comercial<br>Equipo de venta<br>Moneda | as \               | 2/11/2018<br><sup>D</sup> ymes<br>/entas directas<br>JYU | 5                   |               |
|                       | Contado/Créd<br>Ref. Manual | ito                 | Conta                         | ado                                     |                     |                    |                                                         |                    |                                                          |                     |               |
|                       | Líneas de fa                | ctura               | Otra In                       | formación                               |                     |                    |                                                         |                    |                                                          |                     |               |
|                       | Producto                    | Desc                | ripción                       | Cuenta                                  | Cuenta<br>analitica | Etique<br>analit   | tas<br>cas                                              | Precio<br>unitario | Descuento<br>(%)                                         | Impuestos           | Importe       |
|                       | APPLE<br>iPhone X<br>256 GB | APPL<br>iPhon<br>GB | .E<br>ie X 256                | 410000<br>Ingresos<br>Operativos (def   | )                   |                    | 1,000                                                   | 25.000,00          | 0,00                                                     | IVA Ventas<br>(22%) | 25.000,00 \$U |

Figura 6: Factura Paga

Al ingresar la Nota de Crédito, seleccionar el botón "Nota de Crédito" ubicado en el área superior izquierda sobre la factura:

| Nota de crédito            |                                                                                                    |                                              |                                                                                   | ×                                        |
|----------------------------|----------------------------------------------------------------------------------------------------|----------------------------------------------|-----------------------------------------------------------------------------------|------------------------------------------|
| Método de<br>rectificación | <ul> <li>Crear una nota de crédito borrador</li> <li>Cancelar: crea la nota de crédito y concilia</li> <li>Modificar: crear un reembolso, conciliar y<br/>crear una nueva factura borrador</li> </ul> | Podrá editar y valida<br>en espera de que su | r esta nota de crédito directamente o de<br>proveedor/cliente expida el documento | jarla como borrador,<br>correspondiente. |
| Motivo                     |                                                                                                    | Fecha de<br>rectificación                    | 12/11/2018                                                                        | •                                        |
| Crear nota de crédito      | Cancelar                                                                                                    |                                              |                                                                                   |                                          |

Figura 7: Ingreso Nota de Crédito

- Para crear la "Nota de Crédito" se requiere completar los siguientes datos:
  - Método de rectificación: el sistema presenta tres opciones, para que esta N.C. sea enviada a DGI se requiere seleccionar la primera "Crear una Nota de Crédito borrador".
  - Motivo: indica la razón de la cancelación de la factura; Ej: error en la cantidad solicitada por el cliente.
  - Fecha de rectificación.
- Al seleccionar el botón "Crear Nota de Crédito" se muestra la Nota de Crédito en borrador:

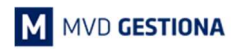

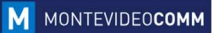

| / Facturas  | de cliente    |        |           |                   |                  |       |      |                      |      |   |     |             |
|-------------|---------------|--------|-----------|-------------------|------------------|-------|------|----------------------|------|---|-----|-------------|
| Crear Impor | rtar          |        |           |                   |                  | 1-1/1 | < :  |                      |      |   | •   | l <u>ad</u> |
|             | Fecha factura | Número | Comercial | Fecha vencimiento | Documento origen | Total | Impo | te <mark>ad</mark> e | udad | D | Est | ado         |
| Cliente     |               |        |           |                   |                  |       |      |                      |      |   |     |             |

Figura 8: Nota de Crédito – Borrador

Al seleccionar la Nota de Crédito en borrador, se procede a elegir la forma de pago y se valida en el botón azul "Validar":

| Cancelar factura   |            |     |                  |                 | Borrador Abie |
|--------------------|------------|-----|------------------|-----------------|---------------|
| Borrador de nota o | e crédito  |     |                  |                 |               |
| Cliente            | A & S LTDA | • 🖸 | Fecha factura    | 12/11/2018      | •             |
| Plazos de pago     |            | •   | Comercial        | Pymes           | • 🖉           |
|                    |            |     | Equipo de ventas | Ventas directas | · 7           |
|                    |            |     | Moneda           | UYU             | •             |
| Contado/Crédito    | Contado    | ٣   |                  |                 |               |
| Ref. Manual        |            |     |                  |                 |               |
|                    |            |     |                  |                 |               |
|                    |            |     |                  |                 |               |

Figura 9: Nota de Crédito - Borrador

En caso que se precise hacer una devolución de un pago del cliente, la Nota de Crédito permite asociarle un pago, el cual reducirá el disponible correspondiente (Efectivo / Banco):

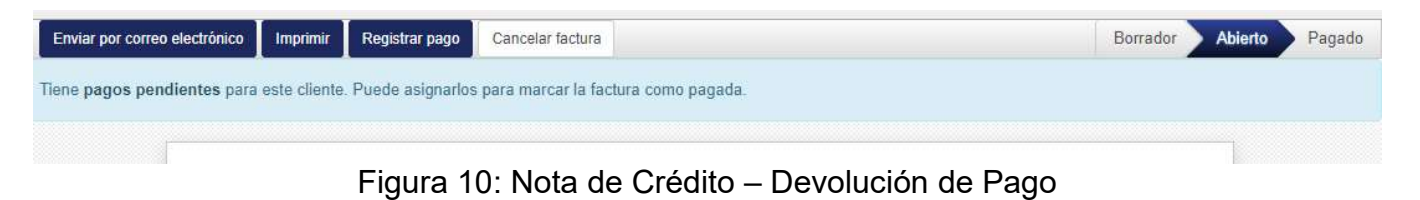

| NOTAS: |  |  |  |
|--------|--|--|--|
|        |  |  |  |
|        |  |  |  |